- Accedere alle lezioni con account universitario studenti (@studentmail.unicas.it)
- Verifica dell'account in uso in ZOOM
- Accedere alle lezioni con account universitario studenti (@studentmail.unicas.it) Metodo 2
- Verifica dell'account in uso in ZOOM Metodo 2

## Accedere alle lezioni con account universitario studenti (@studentmail.unicas.it)

Cliccare sul link della lezione e seguire i passi:

| USU2webzoomUS///643/51296157pwd=L0ox5y81aHBIYUdka2F02WkDe     | ejfmZ209≠success                                                                                 | Assistenza | Italiano 🗸 | & ☆ |
|---------------------------------------------------------------|--------------------------------------------------------------------------------------------------|------------|------------|-----|
|                                                               |                                                                                                  |            |            |     |
|                                                               |                                                                                                  |            |            |     |
|                                                               | Una volta installato il client Zoom, fai clic su <b>Avvia riunione</b> sotto                     |            |            |     |
|                                                               | Facendo clic su "Avvia riunione", accetti Termini di servizio e informativa sulla privacy        |            |            |     |
|                                                               | Awia riunione                                                                                    |            |            |     |
|                                                               | Non hai installato il client Zoom? Scarica ora                                                   |            |            |     |
|                                                               | ©2021 Zoom Video Communications, Inc. Tutt i diritti riservati.<br>Informativa privacy e legale  |            |            |     |
|                                                               |                                                                                                  |            |            |     |
|                                                               |                                                                                                  |            |            |     |
|                                                               |                                                                                                  |            |            |     |
| usu2webzoomus/j/84575129615/pwd=tXbacy81aH8IYUdka2PG2Wiktkg/m | 289/F3UCcess                                                                                     |            | Q L        |     |
| zoom                                                          | Asiteria                                                                                         | Italiano 👻 |            |     |
|                                                               |                                                                                                  |            |            |     |
|                                                               |                                                                                                  |            |            |     |
|                                                               | Una volta installato il client Zoom, fai clic su <b>Avvia riunione</b> sotto                     |            |            |     |
|                                                               | Facendo dic su "Avvia riunione", accetti Termini di servizio e Informativa sulla privacy         |            |            |     |
|                                                               |                                                                                                  |            |            |     |
|                                                               | Non hai installato il client Zoom? Scarica ora<br>Problemi con il client Zoom? Entra dal browser |            |            |     |
|                                                               | ©2021 Zoom Video Communications. Inc. Tutt i diritti riservati.<br>Informativa privacy e legale  |            |            |     |

| zoor                                                                                     | n                                                                                                    | ENTRA IN UNA RIUNIONE organizza UNA RIUNIONE + ACCEDI ISCRIVITI, È GRA                                                                                                    |  |  |  |  |
|------------------------------------------------------------------------------------------|----------------------------------------------------------------------------------------------------|----------------------------------------------------------------------------------------------------|--|--|--|--|
| 1                                                                                        | Image: Image: | Le preferenze audio e video           selezionate qui saranno utilizzate per<br>le riunioni future. Ok           Diattina zu           Video Nationate           Video Nationate |  |  |  |  |
| zoom                                                                                     |                                                                                                    | ENTRAIN UNA RIUNIONE organizza UNA RIUNIONE + ACCEDI ISCRIVITI, È GRATIS                                                                                                    |  |  |  |  |
|                                                                                          |                                                                                                    |                                                                                                    |  |  |  |  |
| Per utilizzare Zoom devi accettare i Termini<br>di servizio e la Politica sulla privacy. |                                                                                                    |                                                                                                    |  |  |  |  |
|                                                                                          | Non accetto                                                                                                    | Accetto                                                                                                    |  |  |  |  |

 COON
 Questa riunione è destinata solo agli spettatori autorizzati

 Acced a Zoon con un indrizzo email autorizzo per entrare in questa riunione.

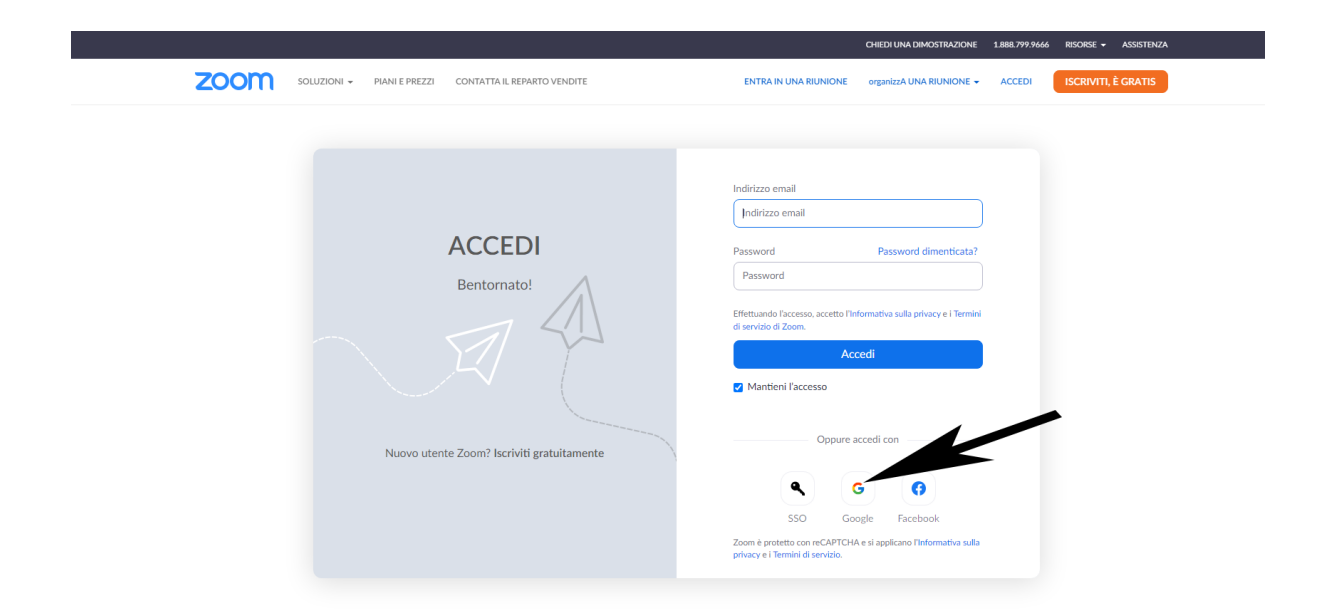

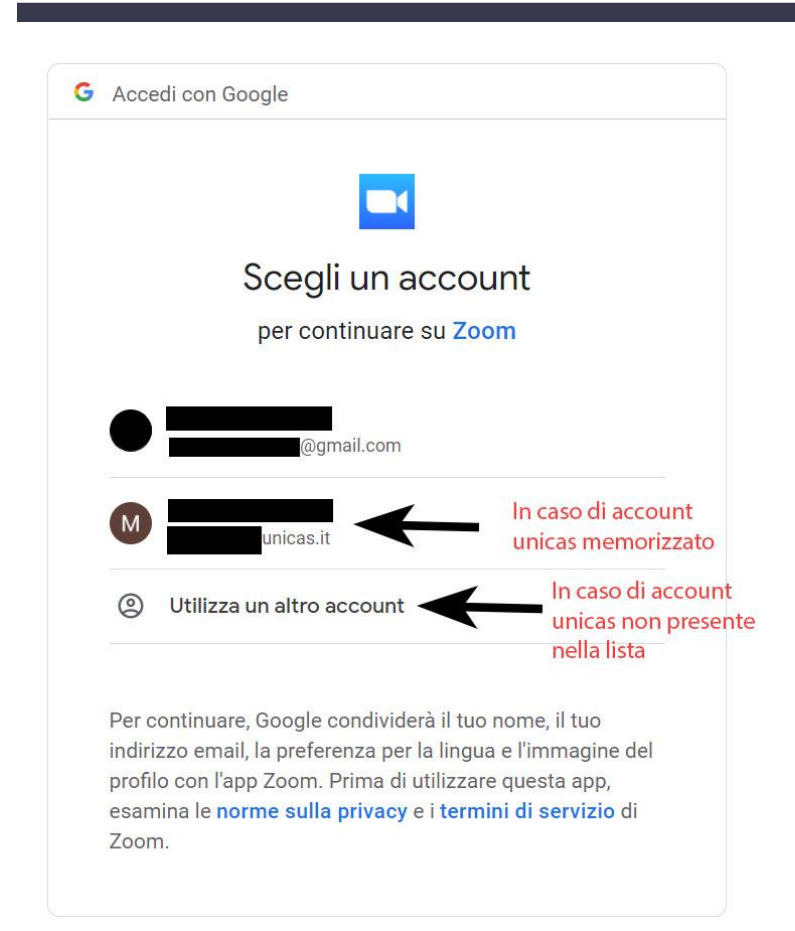

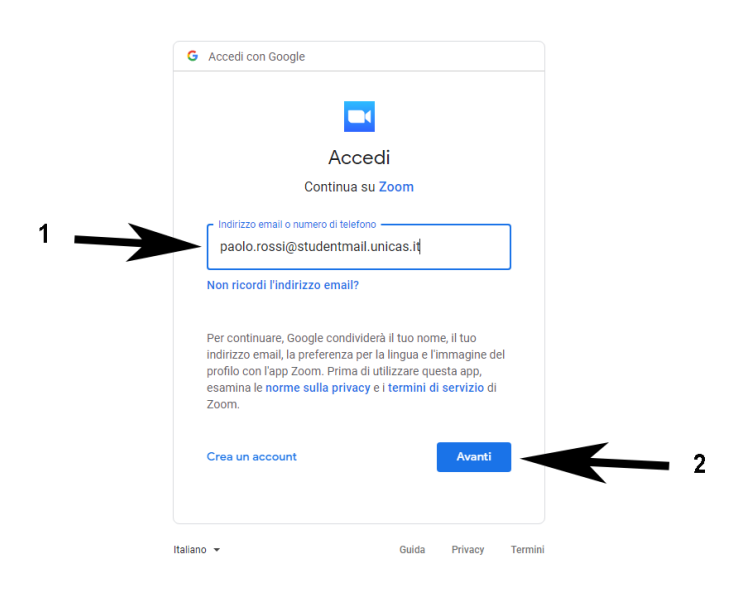

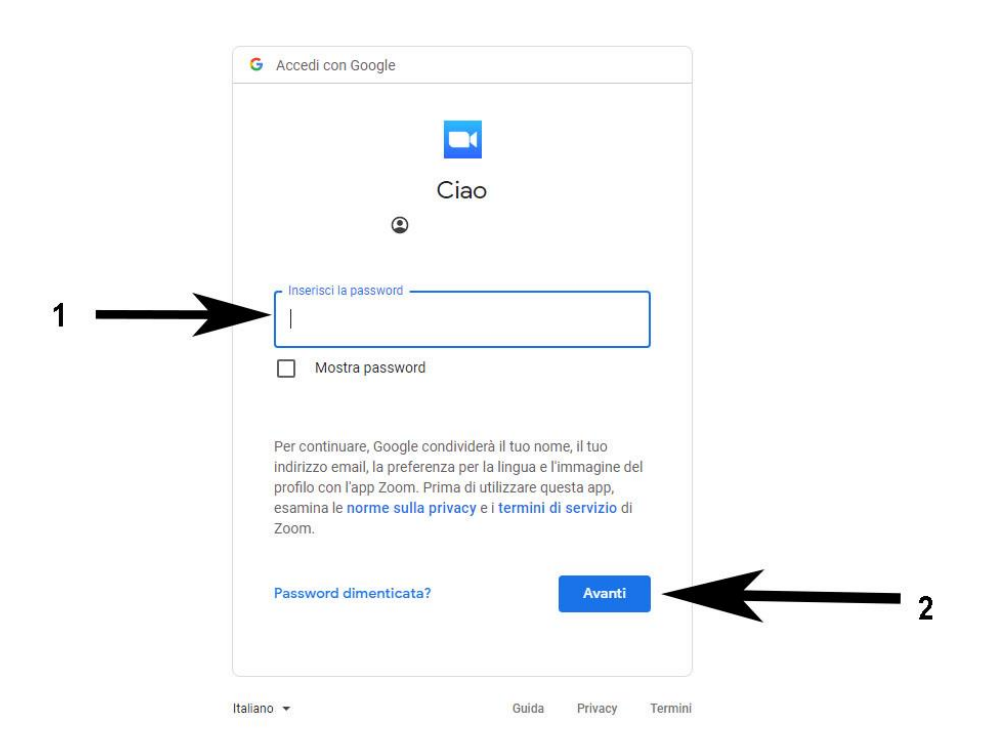

## Verifica dell'account in uso in ZOOM

Aprire zoom cliccando sul link della stanza della lezione e seguire i passi:

| zoom                                                            | PIANIFICA UNA RIUNIONE                                           | ENTRA IN UNA RIUNIONE                  | organizzA UNA RIUNIONE 👻 |
|-----------------------------------------------------------------|------------------------------------------------------------------|----------------------------------------|--------------------------|
| Entra nella riunione                                            |                                                                  |                                        |                          |
| Il tuo nome<br>Paolo Rossi                                      |                                                                  |                                        |                          |
| Entra                                                           |                                                                  |                                        |                          |
|                                                                 | Le preferenze audi<br>selezionate qui sar<br>le riunioni future. | o e video<br>anno utilizzate per<br>OK |                          |
| © 2021 Zoom Video Communications, Inc. Tutti i diritti riservat | i. Informativa privacy e legale                                  | Assistenza Italiano 🗸                  |                          |

Se si è collegati con account privato effettuare il logout e quindi ricollegarsi con account universitario seguendo i passi precedenti.

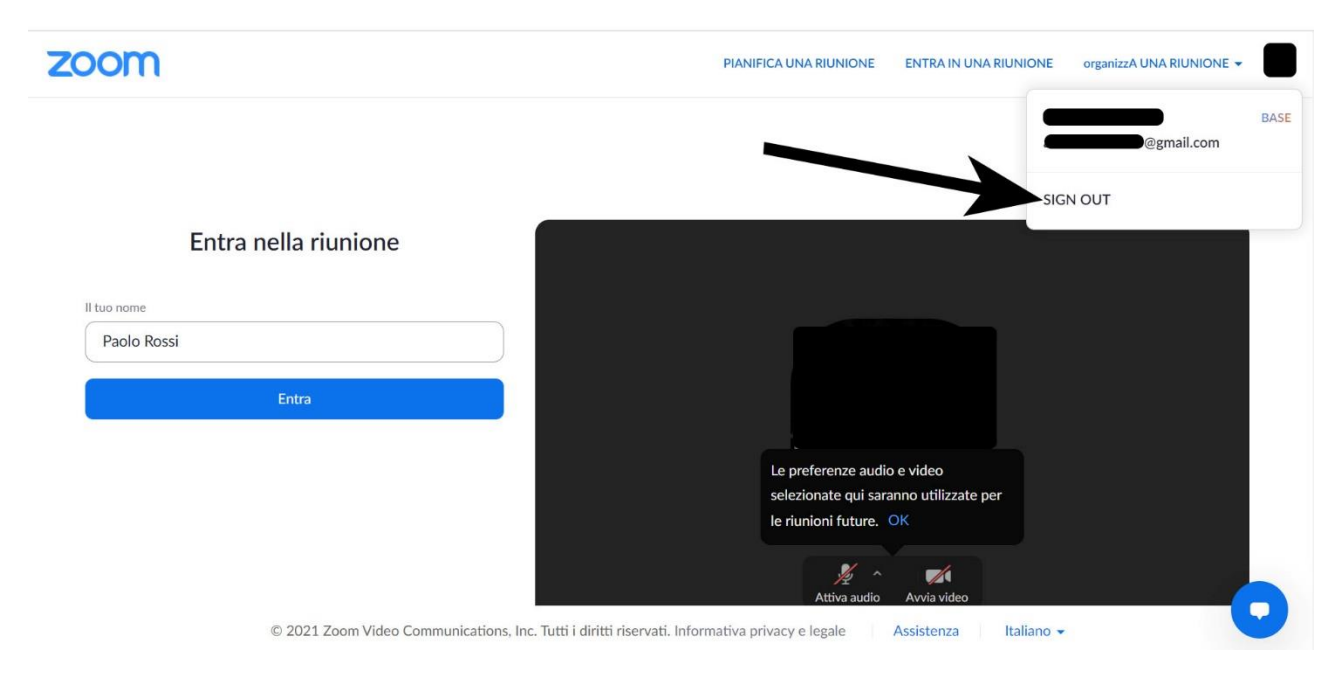

Per capire l'account con il quale si è connessi nel caso di APP ZOOM per smartphone, aprire l'APP e nella schermata principale cliccare in basso a destra (la "rotellina" delle impostazioni) e quindi verificare l'account con cui si è connessi. Se non è l'account universitario cliccare sull'account e in basso fare "esci" e quindi accedere scegliendo in basso "accedi con Google" e inserendo così infine l'account istituzionale.

Accedere alle lezioni con account universitario studenti (@studentmail.unicas.it) – Metodo 2

Collegarsi alla pagina web <u>https://zoom.us</u> e associare il proprio account istituzionale. Successivamente è possibile usare direttamente il link ZOOM della lezione.

|                                                                 |                                                                                                    |                                                                                                    | CHIEDI UNA DIMOSTRAZIONE                                                                                                    | +39 07611811003                    |                                                                                                    | ASSISTENZA          |
|-----------------------------------------------------------------|----------------------------------------------------------------------------------------------------|----------------------------------------------------------------------------------------------------|----------------------------------------------------------------------------------------------------|------------------------------------|----------------------------------------------------------------------------------------------------|---------------------|
| ZOOM SOLUZIONI                                                  | ✓ PIANI E PREZZI                                                                                                    | ENTRA IN UNA RIUNIONE                                                                                                    | organizzA UNA RIUNIONE 🗸                                                                                                    | ACCEDI                             | ISCRIVITI,                                                                                                 | È GRATIS            |
| Zoom: Lead<br>Magic Quad<br>Meeting So<br>2019                  | er al Gartner<br>frant for<br>lutions del                                                                                                    |                                                                                                    |                                                                                                    | 1                                  | Piper 1. Magic Guedenci                                                                                    | tor Making Souciers |
| Inserisci l'indirizzo email d<br>Consulta la nostra Informativa | i lavoro Iscriviti gratuitamente<br>sulla privacy.                                                                                                    | ENTRAIN UMA                                                                                                    | CHIEDI UNA DIMOSTRAZION<br>RIUNIONE organizza UNA RIUNIONE                                                                                                    | e 1988.779.9666 PIS<br>• ACCEDI 19 | COMPLETINGS OF W<br>COMPLETINGS OF W<br>COMPLETINGS OF W<br>Exercise Carter Handler 20<br>SORSE • ASSISTEN |                     |
|                                                                 | ACCEDI         Bentornato!         Applied         Applied | Indirizzo email<br>Indirizzo email<br>Password<br>Password<br>Effettuando Tacces<br>di servido di Zoon<br>2 Mantieni Fac<br>SSC<br>Zoon è protetto c<br>privacy e i Termid | I Password dimenticata so, accetto Pinformativa sulla privacy e i Term Accedi Cosso Oppure accedi con Oppure accedi con | 2<br>]<br>]<br>]                   |                                                                                                    |                     |

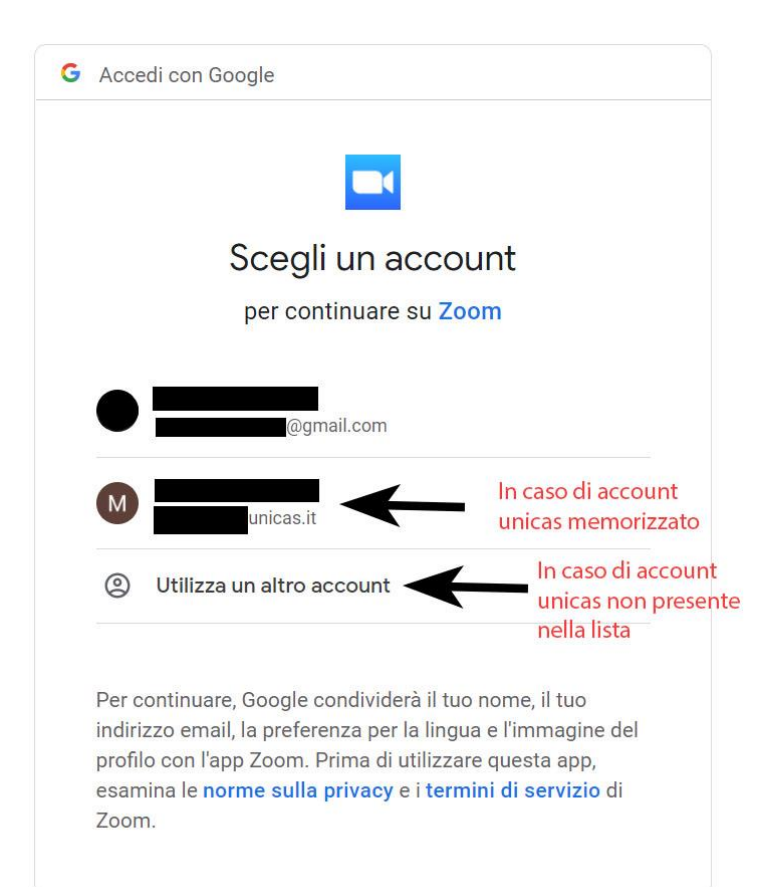

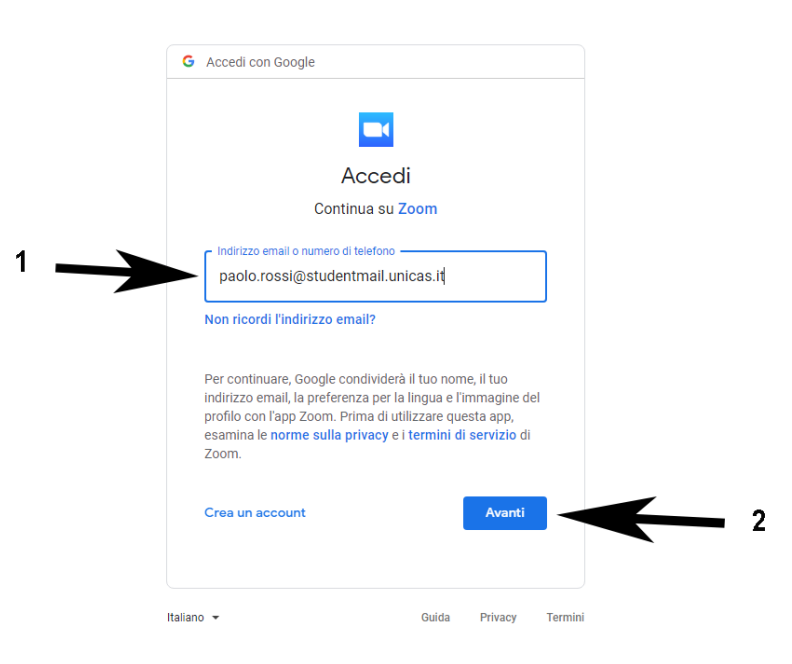

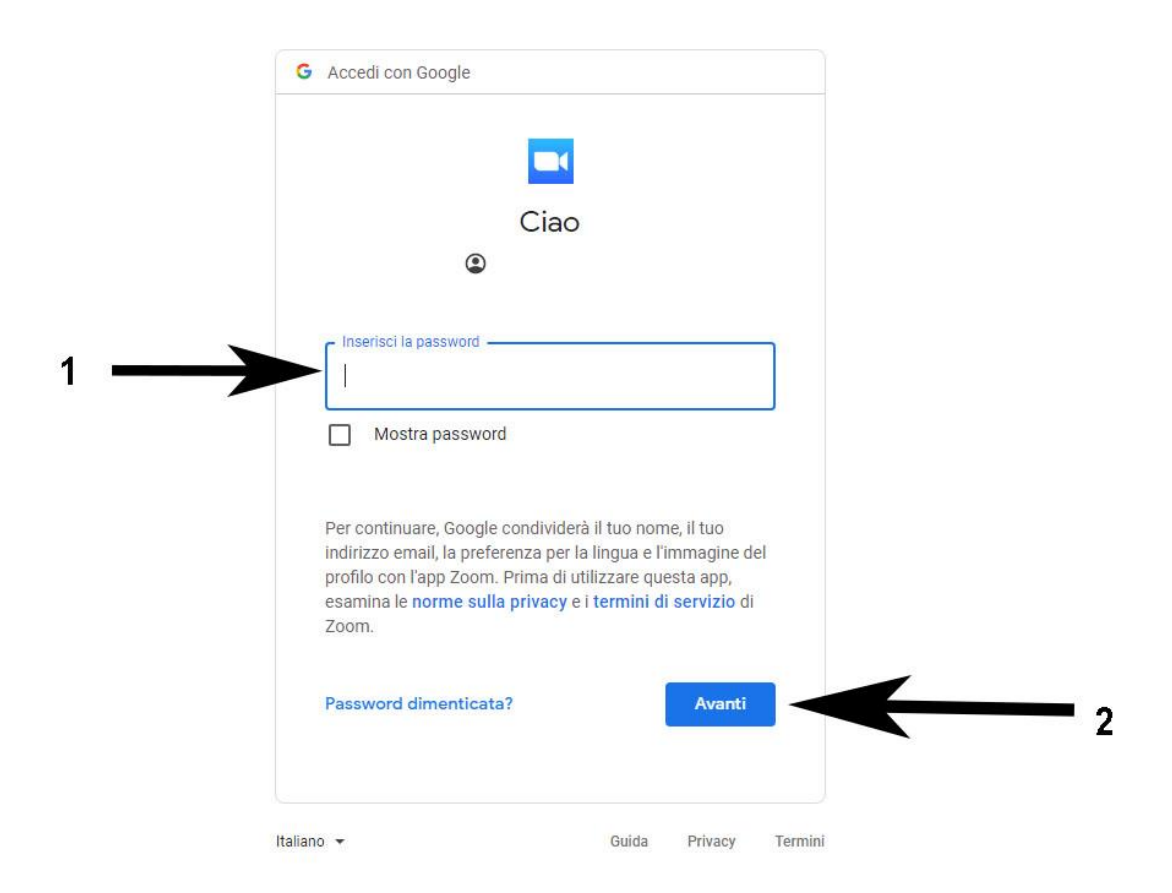

Una volta associato l'account universitario è possibile usare direttamente il link della lezione.

## Verifica dell'account in uso in ZOOM – Metodo 2

Collegarsi alla pagina <u>https://zoom.us</u> e se si è collegati con account personale effettuare il logout seguendo la guida. Una volta scollegato l'account privato <u>accedere con l'account universitario</u>.

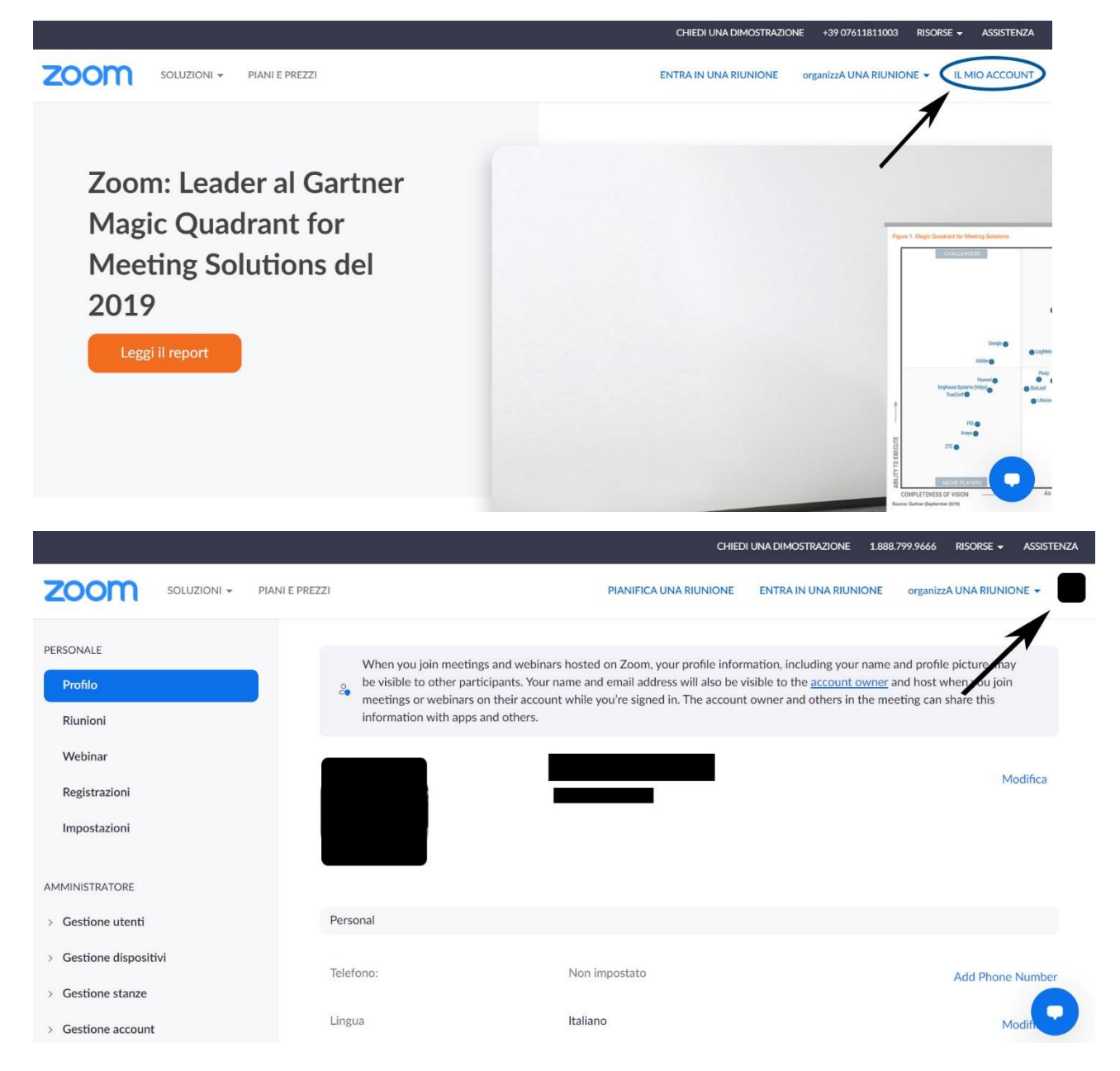

|                                                               |             |                |                                                                                                    | CHIED                                                                                                    | UNA DIMOSTRAZIONE 1.8                                                                                                    | 888.799.9666 RISORSE - | ASSISTENZA |
|---------------------------------------------------------------|-------------|----------------|----------------------------------------------------------------------------------------------------|----------------------------------------------------------------------------------------------------|----------------------------------------------------------------------------------------------------|------------------------|------------|
| zoom                                                          | Soluzioni 👻 | PIANI E PREZZI |                                                                                                    | PIANIFICA UNA RIUNIONE                                                                                                    | ENTRA IN UNA RIUNIONE                                                                                                    | E organizzA UNA RIUN   |            |
| PERSONALE<br>Profilo<br>Riunioni                              |             | 4              | When you join meetings and webinat<br>be visible to other participants. Your i<br>meetings or webinars on their accour<br>information with apps and others. | rs hosted on Zoom, your profile inforr<br>name and email address will also be v<br>tt while you're signed in. The account | mation, including your isible to the account of the second of the second | @gmail.c               | BASE       |
| Webinar<br>Registrazioni<br>Impostazioni                      |             |                |                                                                                                    |                                                                                                    |                                                                                                    | ١                      | Modifica   |
| AMMINISTRATORE                                                |             |                |                                                                                                    |                                                                                                    |                                                                                                    |                        |            |
| > Gestione utenti                                             |             | Per            | sonal                                                                                                    |                                                                                                    |                                                                                                    |                        |            |
| > Gestione disposit                                           | ivi         | Tele           | efono:                                                                                                    | Non impostato                                                                                                    |                                                                                                    | Add Phon               | e Number   |
| <ul> <li>Gestione stanze</li> <li>Gestione account</li> </ul> |             | Ling           | gua                                                                                                    | Italiano                                                                                                    |                                                                                                    | ١                      | Modifi     |

Una volta scollegato l'account privato accedere con l'account universitario.